## **T** Business

## Creating admin access for T-Mobile

T Log in as a global administrator to your account at <a href="https://www.office.com">https://www.office.com</a> A Home 1. Open your web browser and enter the page in the URL <u>https://www.office.com</u>  $\oplus$ < С www.office.com Δ Create P 2. Click "Sign In" at the top right My content 0 All Microsoft 🗸 Sign in T Teams 3. Enter your administrator credentials. W Word 4. Go to the admin center by clicking the "Admin/Admin" icon. x If you don't see the icon, click on "Rubik's Cube" in the top left 🧱 P PowerPoint A Administr. B Application

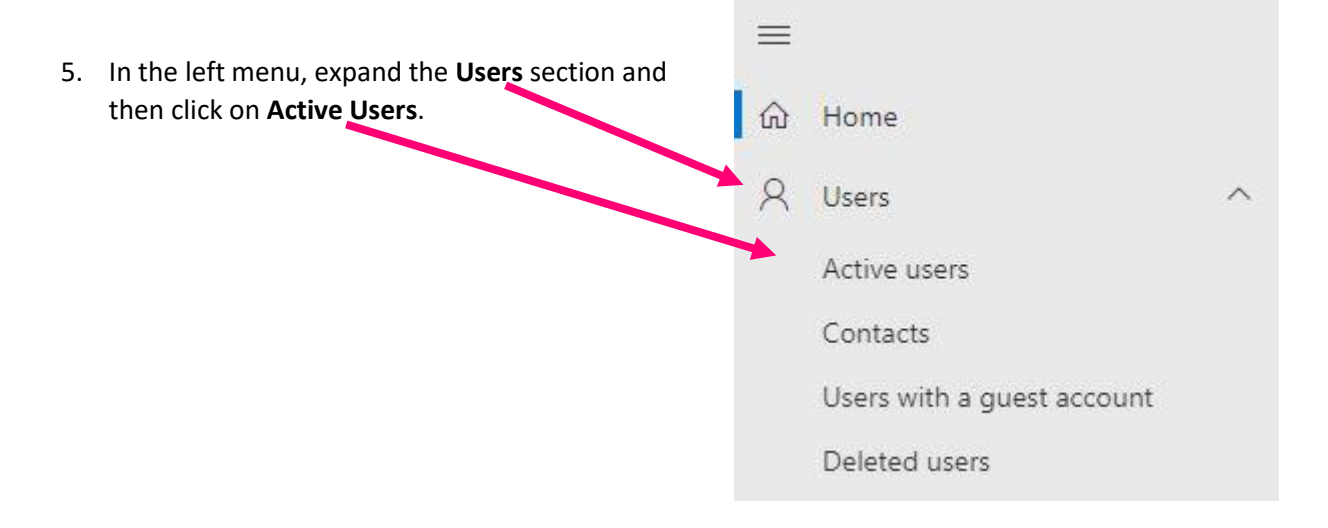

| Busines                                    | S                                                                                                    |
|--------------------------------------------|----------------------------------------------------------------------------------------------------|
|                                            | Home > Active users                                                                                                    |
| 6. Click the <b>Add user</b> button in the | he top menu. Active users                                                                                               |
|                                            | R <sub>+</sub> Add user 🗐 User Temp                                                                                     |
|                                            | □ Display name ↑                                                                                                    |
| 7. Enter the data according to th          | e attachment (picture) + create a password.                                                                             |
| 8. Click Next. Next                        | Name Surname<br>T-Mobile Podpora                                                                                        |
|                                            | T-Mobile Podpora                                                                                                    |
|                                            | T-Mobile Podpora                                                                                                    |
|                                            | Username * Domains                                                                                                    |
|                                            | t-mobile @ m365tmcz.onmicrosoft.com V                                                                                   |
|                                            | Automatically create password                                                                                           |
|                                            | Password *                                                                                                    |
|                                            | <u></u>                                                                                                    |
|                                            | Require user to change password at first sign-in                                                                        |
|                                            |                                                                                                    |
| 9. We do not need a license.               | Assign product licenses                                                                                                 |
|                                            | Assign licenses that should be available to this user.                                                                  |
|                                            |                                                                                                    |
| 10. Click Next. Next                       | Select a location *<br>Česká republika                                                                                  |
|                                            |                                                                                                    |
|                                            | <ul> <li>Create a user without a product license (not recommended)</li> </ul>                                           |
|                                            | טחזו you assign a product license to a user, they may have limited acces<br>Office 365 (or may not have access at all). |

## **T** Business

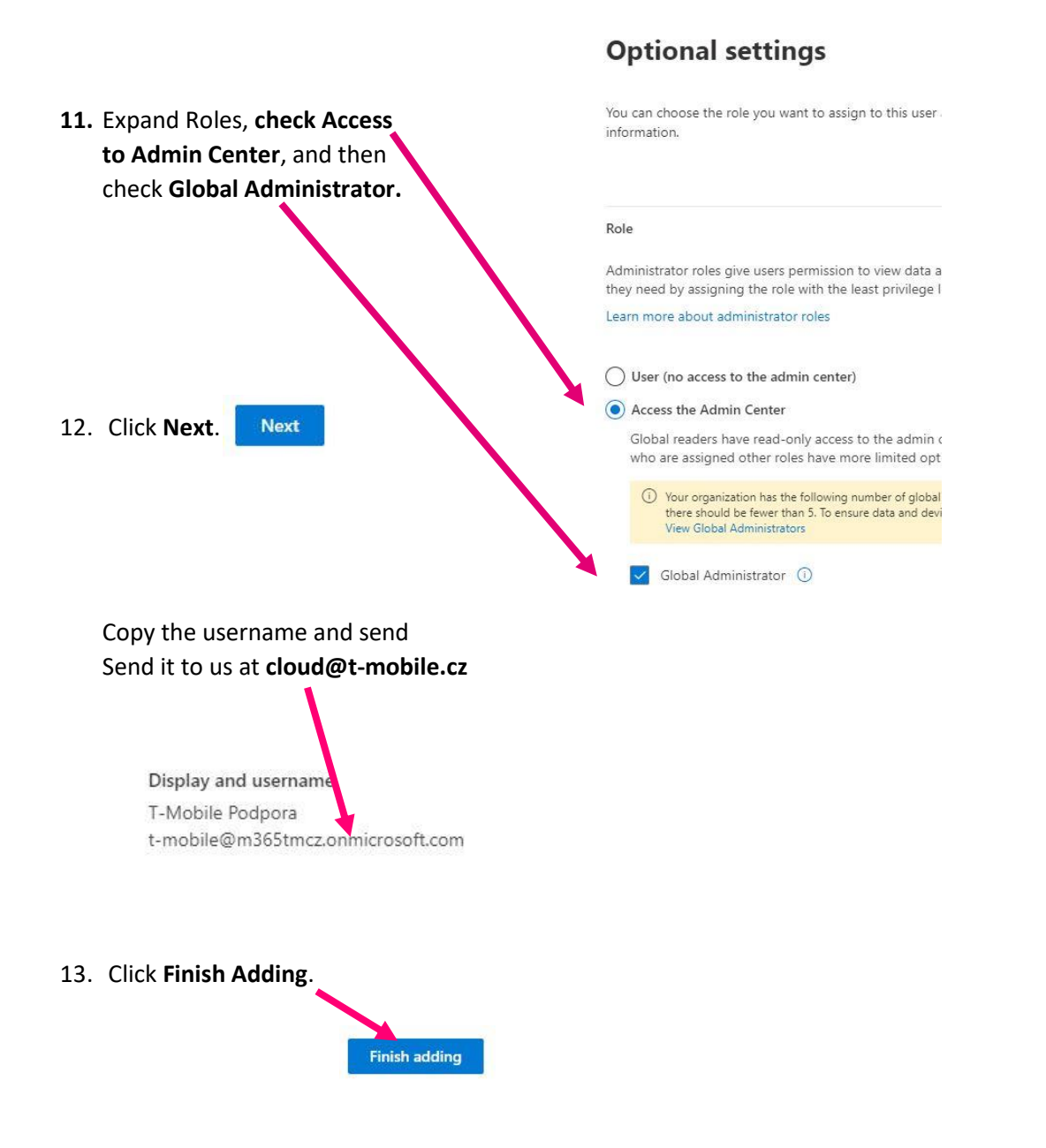

## 14. We will transfer the password individually.

Password transfer options:

- a. SMS message
- b. E-mail
- c. By phone (voice)
- d. We will share a folder where you upload the file with the password.